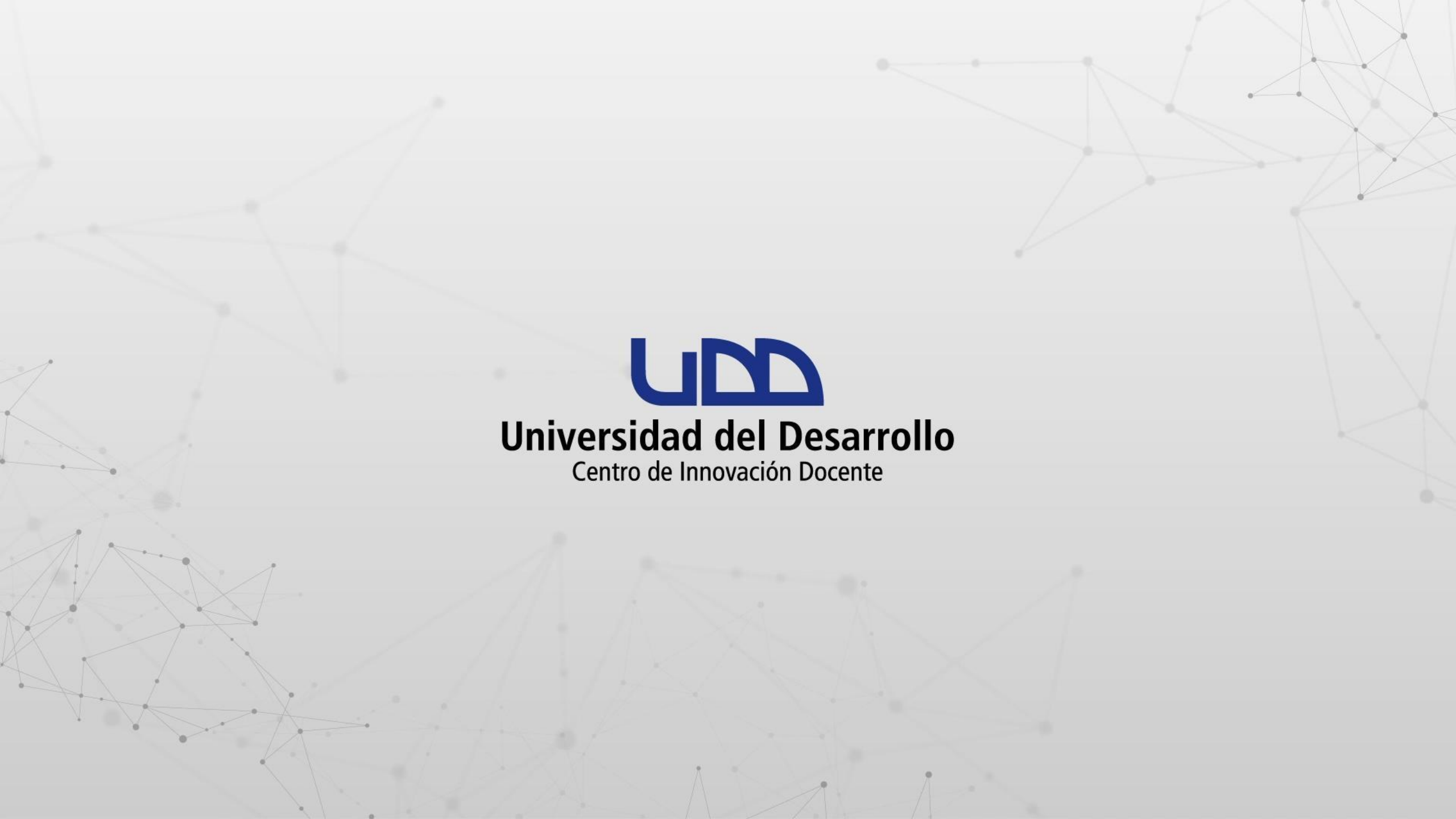

# ¿CÓMO AÑADIR LA EXTENSIÓN DE PROCTORIO EN GOOGLE CHROME?

### **PASO 1:**

Debes ingresar a tu curso en Canvas utilizando el navegador Google Chrome. En el menú de tu curso haz clic en la sección Secure Exam Proctor (Proctorio).

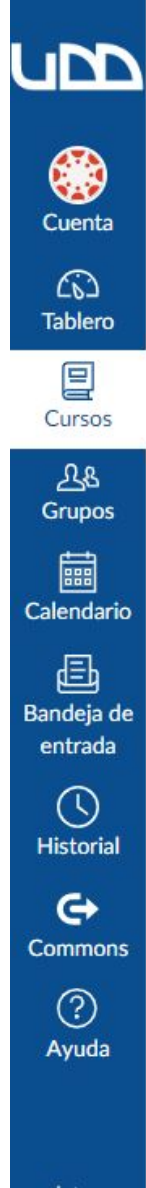

=

Página de Inicio

(Proctorio)

Zoom

Secure Exam Proctor

DEMO-001 > Secure Exam Proctor (Proctorio)

1

### Proctorio Chrome Extension

This course requires you to install an extension into your browser.

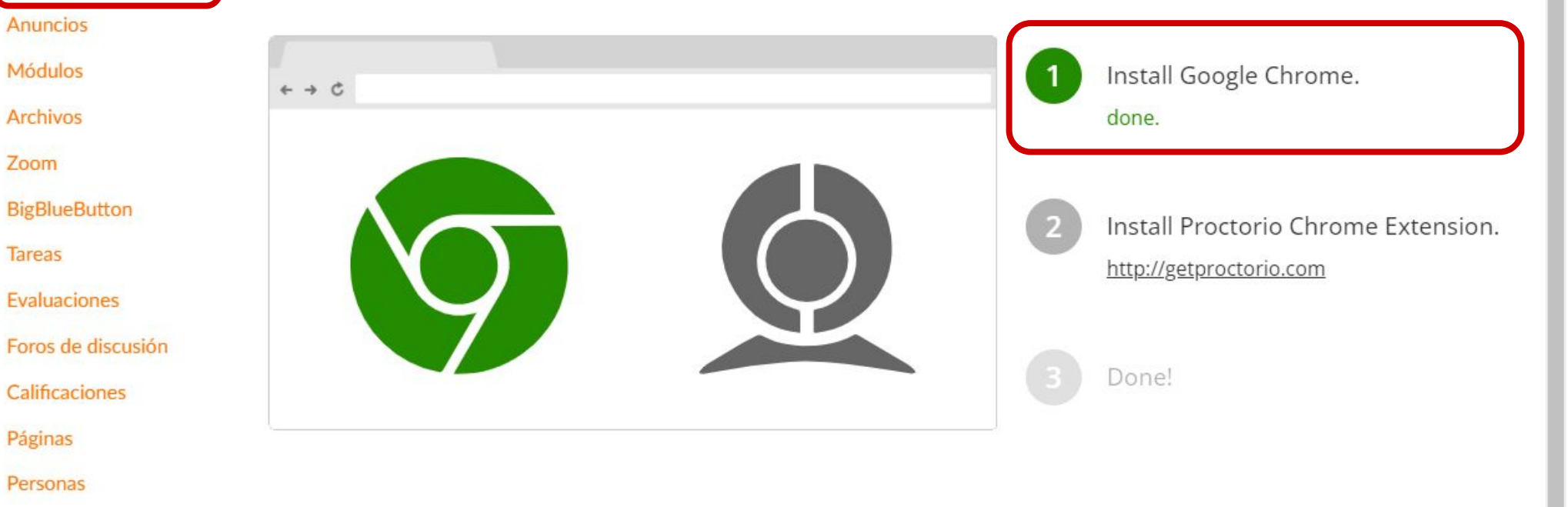

### **PASO 2:**

Instala la extensión de Proctorio utilizando el enlace que encontrarás a continuación.

DEMO-001 > Secure Exam Proctor (Proctorio)  $\equiv$ 

1

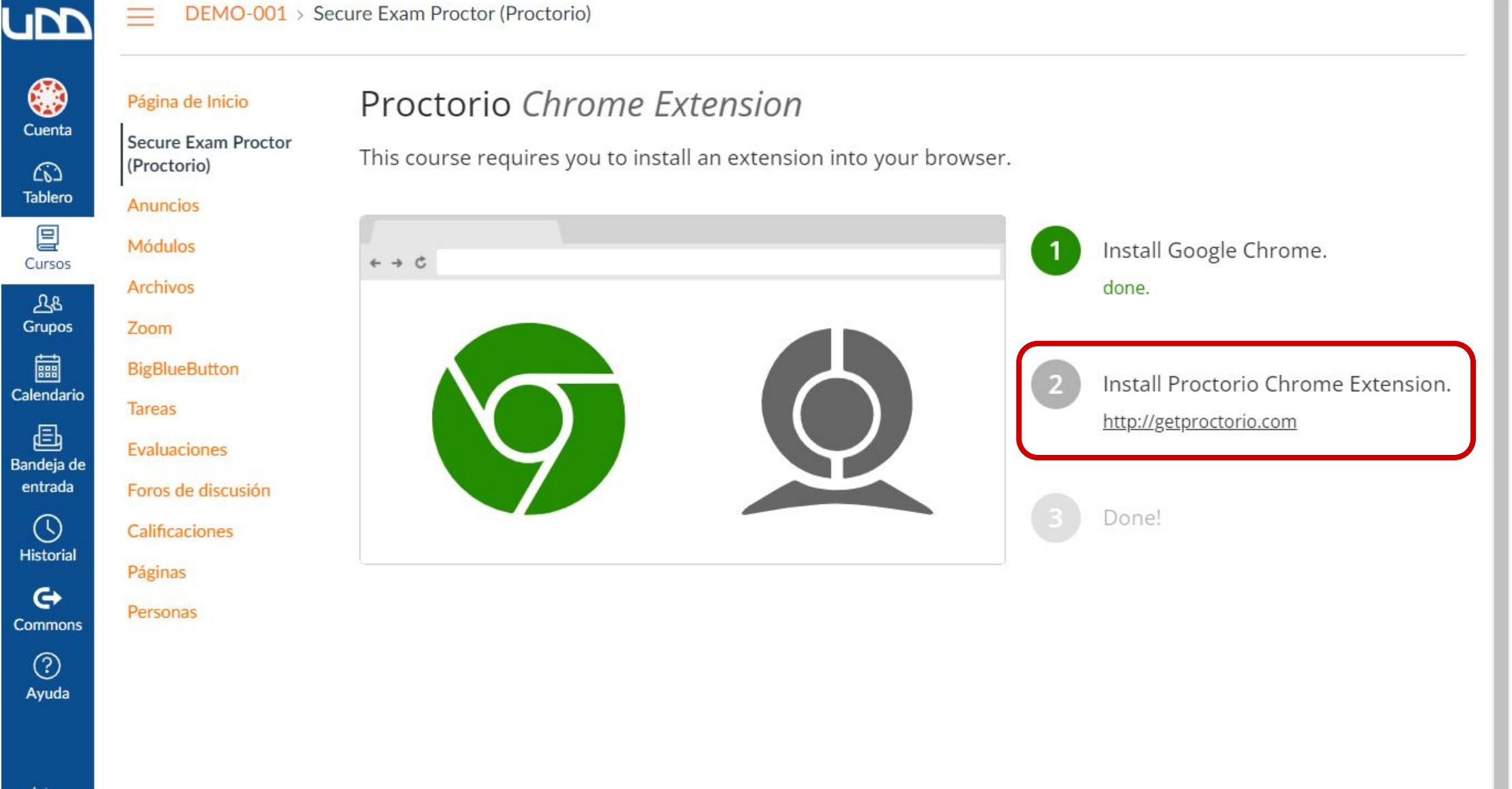

### **PASO 3:**

Se abrirá una nueva pestaña del navegador donde debes marcar la opción click here.

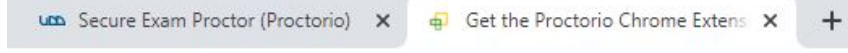

 $\leftarrow \rightarrow C$  **a** getproctorio.com

1

GR

### Proctorio Chrome Extension

This course requires you to install an extension into your browser.

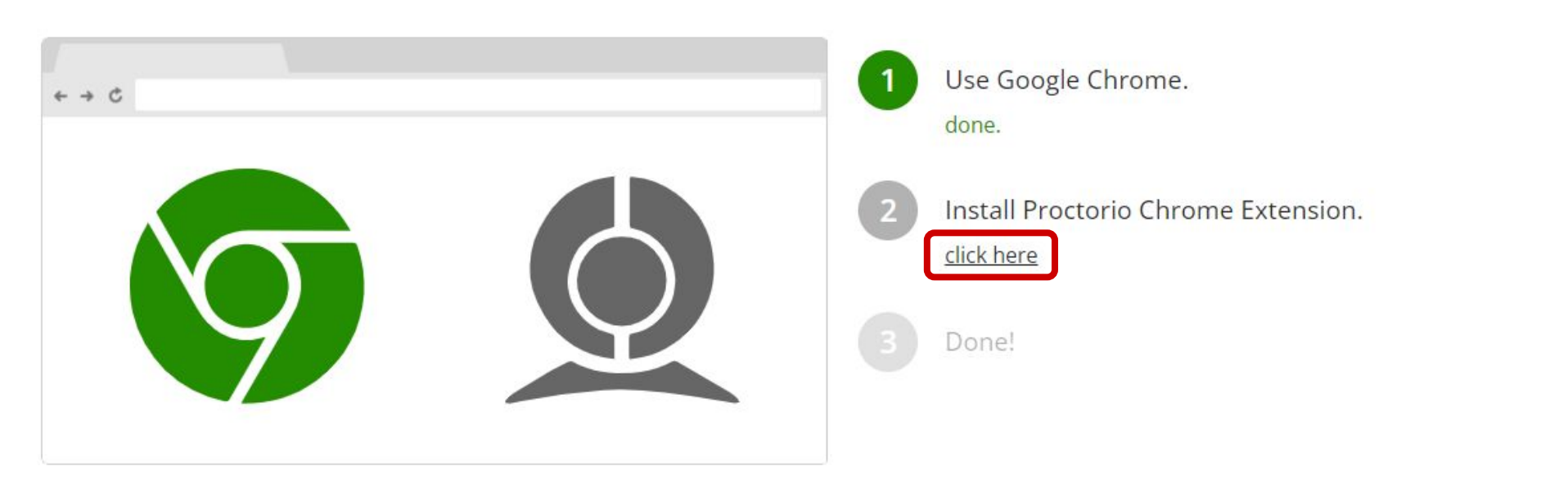

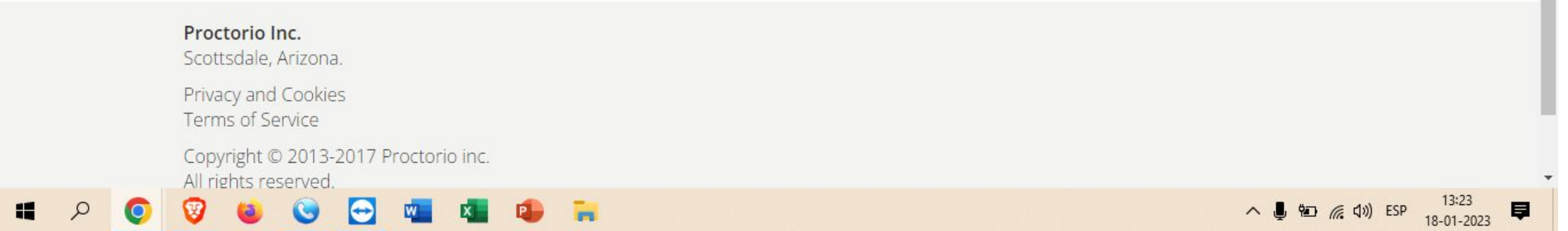

### **PASO 4:**

A continuación haz clic en el botón Añadir a Chrome.

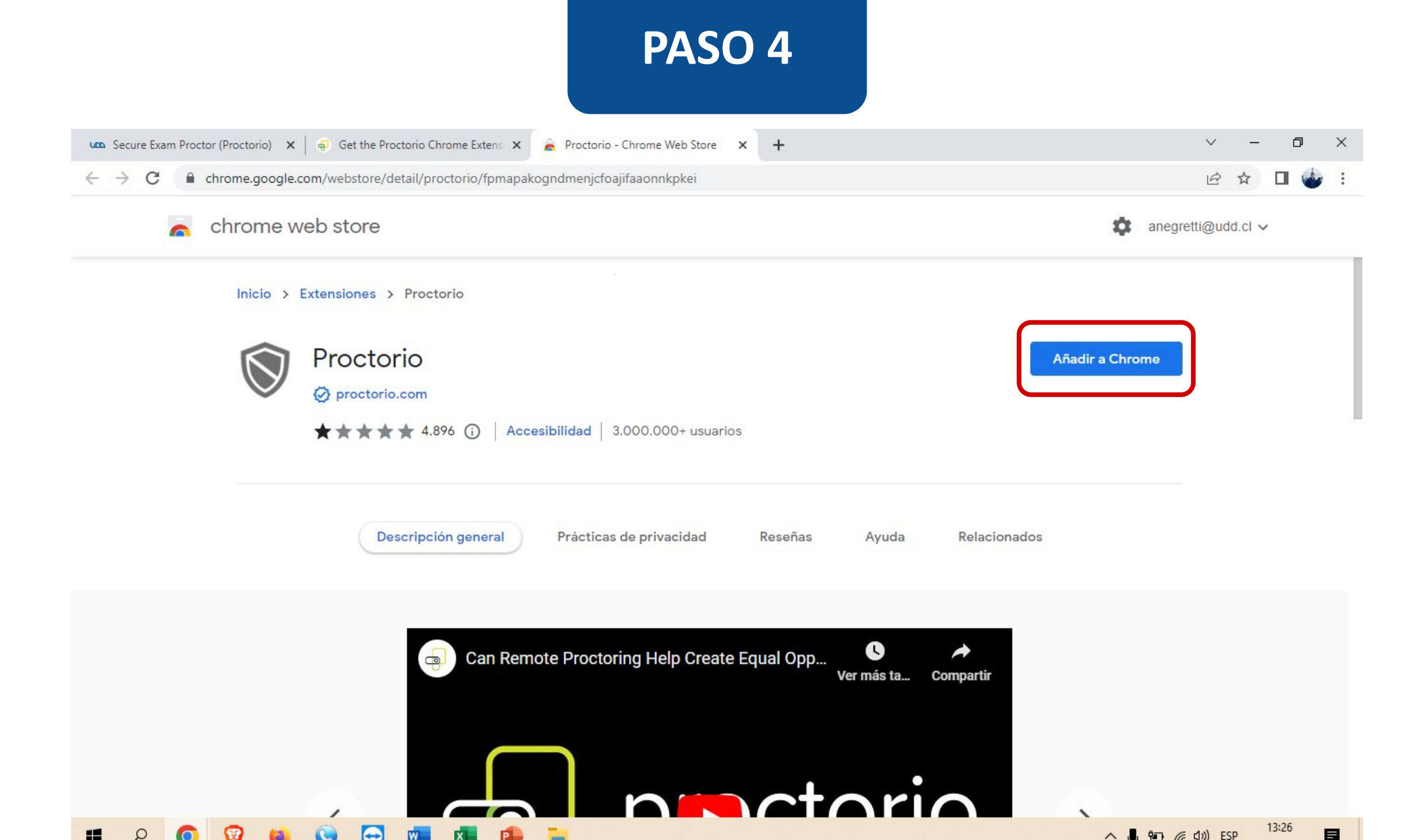

### **PASO 5:**

Debes confirmar en el cuadro de diálogo que quieres instalar la extensión haciendo clic en Añadir extensión.

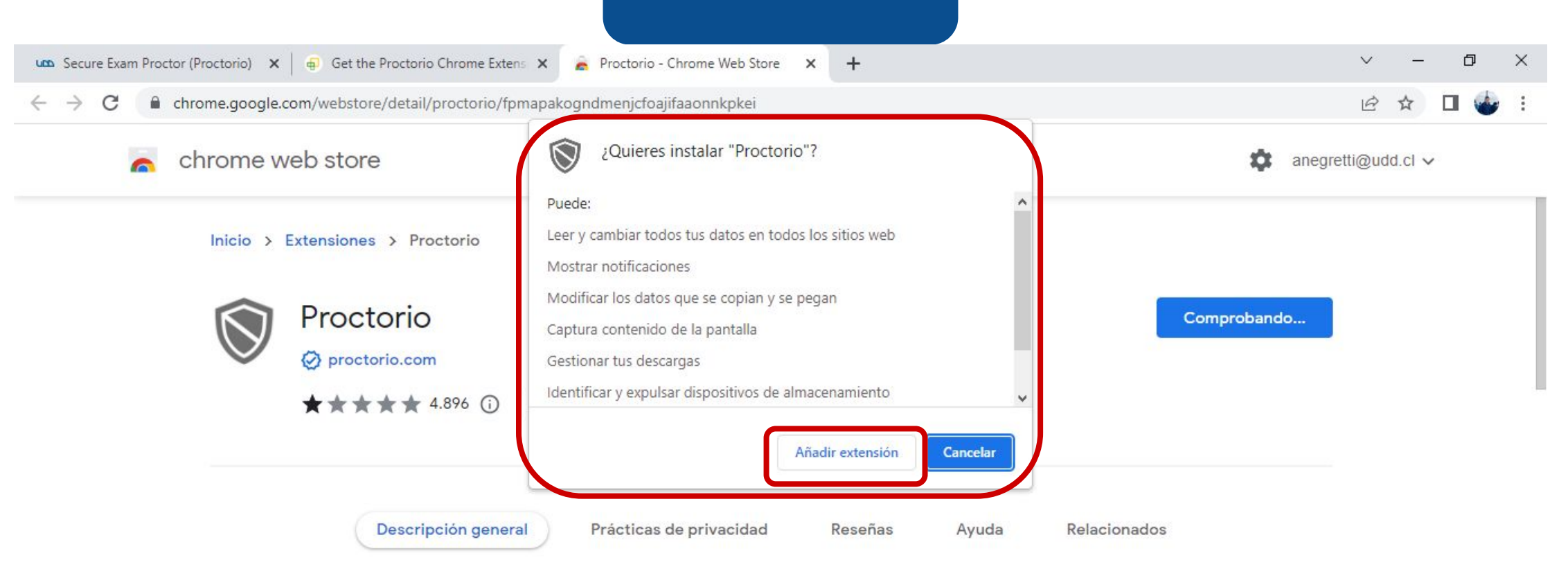

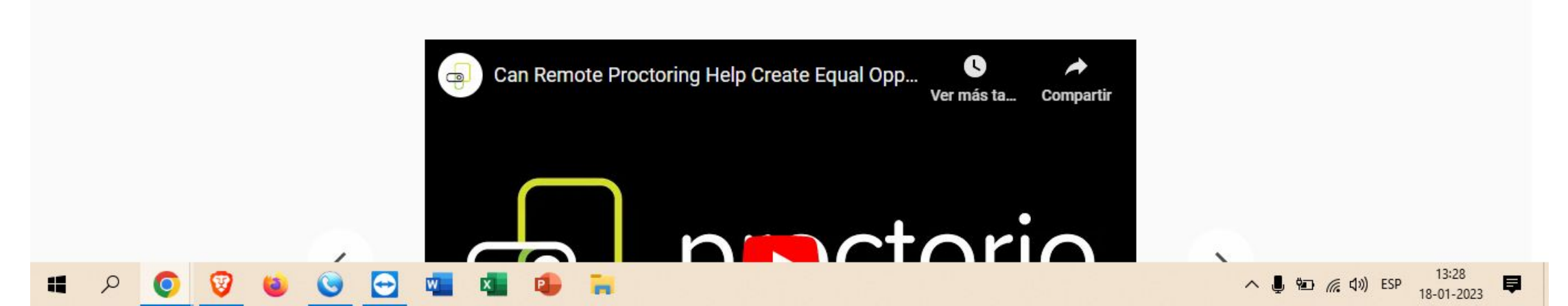

### **PASO 6:**

Serás redirigido automáticamente a tu curso en Canvas, si la instalación fue exitosa se mostrará el siguiente mensaje Secure Exam Proctor Plugin Successfully Installed! Please return to your course.

| Secure Exam                     | Proctor (Proctorio) 🗙 🧕 Get the Proctorio Chrome Extens 🗙 🔓 Proctorio - Chrome Web Store 🗙 🕂 |            | ~      | - | ٥              | × |
|---------------------------------|----------------------------------------------------------------------------------------------|------------|--------|---|----------------|---|
| $\leftrightarrow \rightarrow G$ | dd.instructure.com/courses/15072/external_tools/43904                                        | Ē          | ☆      | * | 🗆 🍲            | : |
|                                 | DEMO-001 > Secure Exam Proctor (Proctorio)                                                   |            |        |   |                |   |
| Cuenta                          | Página de Inicio<br>Secure Exam<br>Proctor (Proctorio)                                       |            |        |   |                |   |
| Admin                           | Anuncios                                                                                     |            |        |   |                |   |
| Tablero                         | Módulos<br>Archivos<br>Zoom                                                                  |            |        |   |                |   |
| <u>උ</u> දු<br>Grupos           | BigBlueButton<br>Tareas                                                                      |            |        |   |                |   |
| Calendario                      | Evaluaciones                                                                                 |            |        |   |                |   |
| Eandeja<br>de entrada           | Foros de discusión<br>Calificaciones<br>Páginas                                              |            |        |   |                |   |
| Historial                       | Personas<br>Attendance                                                                       |            |        |   |                |   |
| Commons                         | Colaboraciones 🕫<br>📀 🦁 🍓 🌚 🔄 🖏 🔹 🔹                                                          | <i>(</i> ( | )) ESP | 1 | 3:32<br>1-2023 |   |

¡Listo! Ahora debes ingresar a tu examen en Canvas el cual será monitoreado con Proctorio.

# Universidad del Desarrollo

Centro de Innovación Docente

Para más tutoriales, visita: auladigital.udd.cl

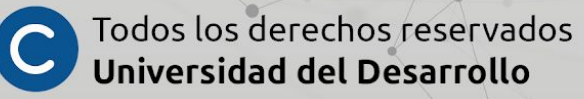